## 削除したコンテンツの復元方法

- Q: 削除したコンテンツを復元させたい。
- A: 削除した日から <u>30 日以内</u>であれば,以下の方法で復元することが できます。
- 例: 誤って削除したコース001の△△学講義のコンテンツ「小テスト〇月〇日」を復元します。

| AIDLE-K) Home ダッ            | シュボード マイコース サイト管理    | ♀♀⊎、               |
|-----------------------------|----------------------|--------------------|
| トピックを追加する                   |                      |                    |
| ◇ △△学講義                     | 1                    | i                  |
| वूरी २२-२१(७७<br>Moodle(२२) | いてのアンケート 🖌           | 「売了マークする」 :        |
| 小テスト<br>小テストの月              | 108 <b>ø</b>         | 「売了マークする」 <b>:</b> |
| <b>ファイル</b><br>講義資料1        | Word 2007ドキュメント<br>ダ | ✓ 完了 :             |

① 『さらに』をクリックし、『ごみ箱』を選択します。

| コース 設定 参加者 評定 レポート        | さらに 🗸                                          |       |
|---------------------------|------------------------------------------------|-------|
| ~ 一般 ℯ                    | 問題バンク<br>コンテンツバンク<br>コース完了                     | たたむ : |
| フォーラム<br>アナウンスメント ✔       | バッジ<br>コンピテンシ<br>フィルタ                          | I     |
| 自動出欠モジュール     出欠確認      ▲ | コース001_TOP から私を登録解除する<br>アクセシビリティツールキット<br>ごみ第 | a :   |
|                           | コース再利用                                         |       |
| ◆ 活動またはリソースを追加する          |                                                |       |

②コース001:ごみ箱の画面が開かれ、削除したコンテンツが表示されます。リストアの 『 ◎ 』をクリックします。※削除してすぐには表示されていない場合があります。時間をお いてお試し下さい。

| □-ス 設定 参加者 評定 レポート さらに→<br>□-ス001:ごみ箱 |                          |         |      |    |
|---------------------------------------|--------------------------|---------|------|----|
|                                       |                          | $\odot$ |      |    |
| コンテンツは 30 日 後、完全に削り                   | 余されます。                   |         |      |    |
| 活動                                    | 削除日時                     |         | リストア | 削除 |
| URL                                   | 2023年 11月 8日(水曜日) 15:16  |         | 0    | ŵ  |
| URL                                   | 2023年 11月 9日(木曜日) 11:29  |         | 0    | ŵ  |
| 🕀 URL 1                               | 2023年 11月 17日(金曜日) 14:04 |         | o    | Ŵ  |
| 19 小テストの月の月                           | 2023年 11月 17日(金曜日) 14:12 |         | Q    | Ŵ  |

## 削除されていたトピックが「リストアされました」という表示が確認できます。

<sup>小テスト</sup> 小テスト0月0日 🖋

+ 活動またはリソースを追加する

 $\square$ 

トピックを追加する

| コース 設定                                                                                                  | 参加者 評定 レポート さらに、                                                                           |                                     |                      |
|----------------------------------------------------------------------------------------------------|--------------------------------------------------------------------------------------------|-------------------------------------|----------------------|
| 「小テストの月の                                                                                                | 日」がリストアされました。                                                                              |                                     | ×                    |
| コース0<br>コンテンツは 3                                                                                        | <b>01:ごみ箱</b><br>D日後、完全に削除されます。                                                            |                                     |                      |
| 活動                                                                                                    | 削除日時                                                                                       | ሀストア                                | 削除                   |
| HURL                                                                                                    | 2023年 11月 8日(水曜日) 15:16                                                                    | ٥                                   | <b>m</b>             |
| HURL                                                                                                    | 2023年 11月 9日(木曜日) 11:29                                                                    | 0                                   | Û                    |
| 🕀 URL 1                                                                                                 | 2023年 11月 17日(金曜日) 14:04                                                                   | ٥                                   | Û                    |
| すべてを削除する<br>コース: コース 0 0                                                                                | 1 に戻る                                                                                      | 1                                   |                      |
| ✓ △△学講義 ✓           マイードバック<br>Moode(こついての)           フィードバック<br>Moode(こついての)           ファイル<br>講義資料1 ✓ | :<br>アンケート♪<br>2007ドキュメント<br>・<br>・<br>・<br>・<br>・<br>・<br>・<br>・<br>・<br>・<br>・<br>・<br>・ | コーストップ画面で確認<br>表示位置は、元のトピ<br>になります。 | 認して下さい。<br>゚ック内いちばん下 |

完了マークする

| コース 設定 参加者 評定 レポート さらに >                                  |                    |
|-----------------------------------------------------------|--------------------|
| ~ 一般 ≠                                                    | すべてを折りたたむ          |
| ₽7+34<br>アナウンスメント ✔                                       | I                  |
| 目動出入モジュール<br>出欠確認 /                                       | 「完了マークする」 <b>:</b> |
| <ul> <li>ゆテスト<br/>小テストの月0日 ✔</li> </ul>                   | _ 売了マークする 🔒        |
| マイードバック<br>Moodeについてのアンケート 🖌                              | 「売了マークする」          |
| <ul> <li>ファイル Word 2007ドキュメント</li> <li>講員資料1 /</li> </ul> | ▼完了                |

※トピックごと削除してしまった場合 は、それぞれのコンテンツごとにリス トアしてください。

復元後はコースー番上の『一般』の 下に表示されます。

改めてトピックを作成し,移動させて 使用してください。